# 入出金履歴の検索方法

MATRIX TRADER

取引や入出金に関する過去の履歴を確認し、CSV形式でダウンロードしたり、PDF形式の取引報告書を取得することができます。

過去の履歴を検索する場合

取引開始から現在までの【約定履歴】・【注文履歴】・【入出金履歴】が確認できます。

【<u>約定履歴】</u>……過去の約定情報が確認できます。ロスカットの履歴もここで確認できます。 【<u>注文履歴】</u>……過去の注文情報が確認できます。注文の変更・取消の履歴や不成立の履歴もここで確認できます。 【入出金履歴】……過去の入金及び出金の情報が確認できます。 【<u>当日の約定履歴(自動更新)】</u>……当日の約定情報が確認出来ます。

## 報告書のダウンロード(PDFファイル)

取引の履歴をPDF形式の報告書としてダウンロードすることができます。

【日次の取引残高報告書】……1日単位の口座情報・取引明細・ポジション残高・入出金履歴明細が確認できます。 【月次の取引残高報告書】……1ヵ月単位の報告書で、月末の口座状況・取引明細・月末ポジション残高・入出金明細が確認できます。 【指定した期間での損益計算書】……確定した期間内の通貨ペアごとの売買損益合計と、その全ての合計が確認できます。 確定申告時にご利用いただく書類です。

### 履歴のダウンロード(CSV形式)

約定履歴や注文履歴をCSV形式でダウンロードできます。

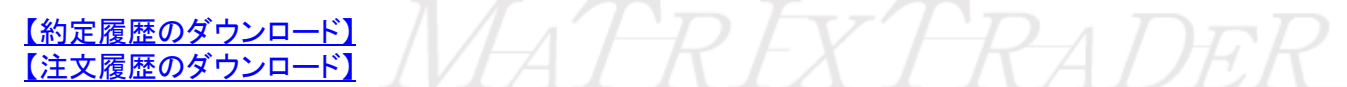

## ■入出金履歴の検索方法

①メニューバー【履歴検索/報告書】▶【履歴の検索】をクリックします。

| MATR       | PIXTRA    | DER_ <mark>N</mark> |        |          |      |    |         |            |
|------------|-----------|---------------------|--------|----------|------|----|---------|------------|
| 設定 表示      | 情報        | クイック注文              | 特殊注文   | チャート     | 入出金  | 履歴 | ₹検索/報告書 | サポート/サービス' |
| 預託証拠金…     | 2,876,096 | 有効証拠金               |        | 96 必要証   | 拠金   |    | 履歴の検索   |            |
|            | <b></b>   |                     | 🗩      | <b>P</b> |      |    | 履歴のダウン  | コード        |
| 一一売注文      | 「二貫注      | 文 🏹 クイ              | ック注文 🧲 | →拮注3     |      |    | 当日の約定履  | 歴(自動更新)    |
| ATE 2-香港行i | 政長官が施     | 政方針演説、              | 海外人材確  | 保と安全保    | 障を重視 |    | 報告書のダウ  | א-חע       |

②【履歴検索条件の入力】画面が表示されます。

#### ①<u>検索する履歴</u>

【約定履歴】・【注文履歴】・【入出金履歴】から選択できます。

#### ②<u>期間</u>

【期間指定】・【当月のみ】・【当日のみ】・【当月(NYCL基準)】・【当日(NYCK基準)】・【前日 (NYCL基準)】・【前営業日(NYCL基準)】・【先月(NYCL基準)】【今年(NYCL基準)】・【前年(NYCL 基準)】・【今週(NYCL基準)】・【先週(NYCL基準)】から選択できます。

#### 3 From / 4 To

②で【期間指定】を選択した場合に、日付を指定する欄です。

時間の設定が「時:分:秒」単位で設定できます。

#### ⑤入出金区分

【全区分】・【出金】・【入金】・【リアルタイム出金】・【オンライン入金】から選択できます。 ⑥<u>科目</u>

【全科目】・【預入金】・【手数料調整金】・【出金】・【為替調整金】・【スワップ調整金】 【キャンペーン】から選択できます。

※2013年6月度以降のキャンペーンのキャッシュバックの科目は【キャッシュバック】 2013年5月度までのキャンペーンのキャッシュバックは【為替調整金】となります。

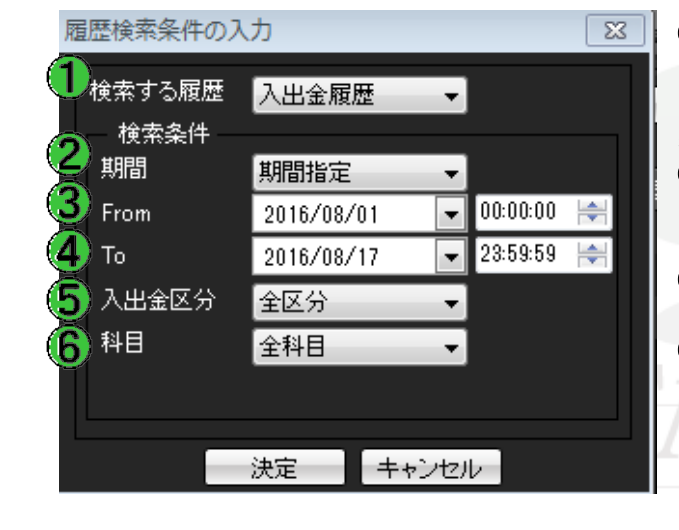

#### ③「検索する履歴」で【入出金履歴】を選択します。 検索目的に合わせ、その他の検索条件も設定してください。 設定完了後、画面下部にある【決定】をクリックします。

④条件に該当する入出金履歴の検索結果画面が表示されました。

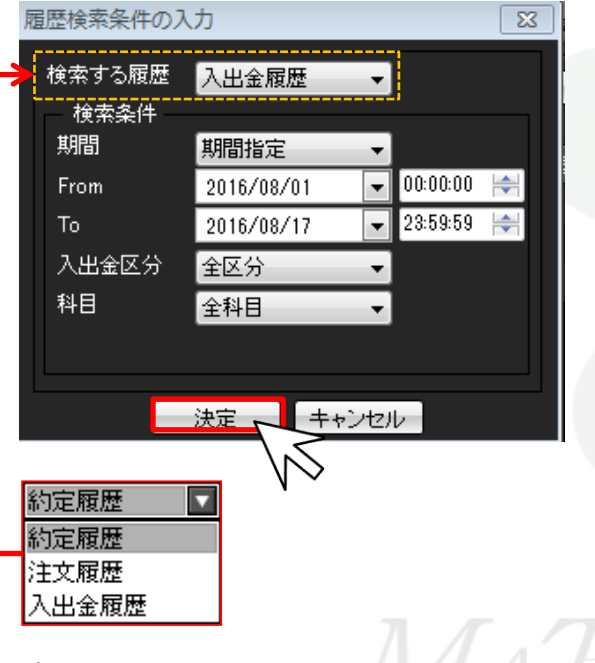

プルダウンで変更可能です。

|   | 🙀 入出金履歴:期間指定 全区分 全科目 👘 🖉 🗕 🗖 🗙          |                            |                   |       |     |        |  |
|---|-----------------------------------------|----------------------------|-------------------|-------|-----|--------|--|
| 剘 | <b>間:期間指</b> 定 16/08/01(                | 00:00:00~16/08/17 23:59:59 | 入出金区分:全区分 科目      | :全科目  |     | 条件変更   |  |
| 1 | 6/08/17 20:52:53 現在の†                   | 青報 1~3件 👻                  | 更新 CSV出力          |       |     |        |  |
|   | 受付番号                                    | 依頼日時                       | 成立日時              | 科目    | 入金額 | 出金依頼額  |  |
|   | 1622100000000722                        | 16/08/06 12:52:33          | 16/08/06 12:52:34 | 出金    |     |        |  |
|   | 1621800042610822                        | 16/08/05 22:51:10          | 16/08/05 22:51:10 | 出金    |     |        |  |
|   | 1621500008426622                        | 16/08/02 11:08:24          | 16/08/02 11:08:29 | 出金    |     |        |  |
|   |                                         |                            |                   |       |     |        |  |
|   |                                         |                            |                   |       |     |        |  |
|   |                                         |                            |                   |       |     |        |  |
|   |                                         |                            |                   |       |     |        |  |
|   |                                         |                            |                   |       |     |        |  |
|   | 1                                       |                            |                   |       |     | ۶.     |  |
|   | 入全合計全額                                  |                            | 计余額 2000          | 入出会   | 全差額 | -2.000 |  |
|   |                                         |                            |                   | ,<br> |     |        |  |
|   | 合計する対象は検索にビットした全件です。表示しているものの合計ではありません。 |                            |                   |       |     |        |  |

MATREXTRADER

## ■入出金履歴画面の見方1

MATRIX TRADER

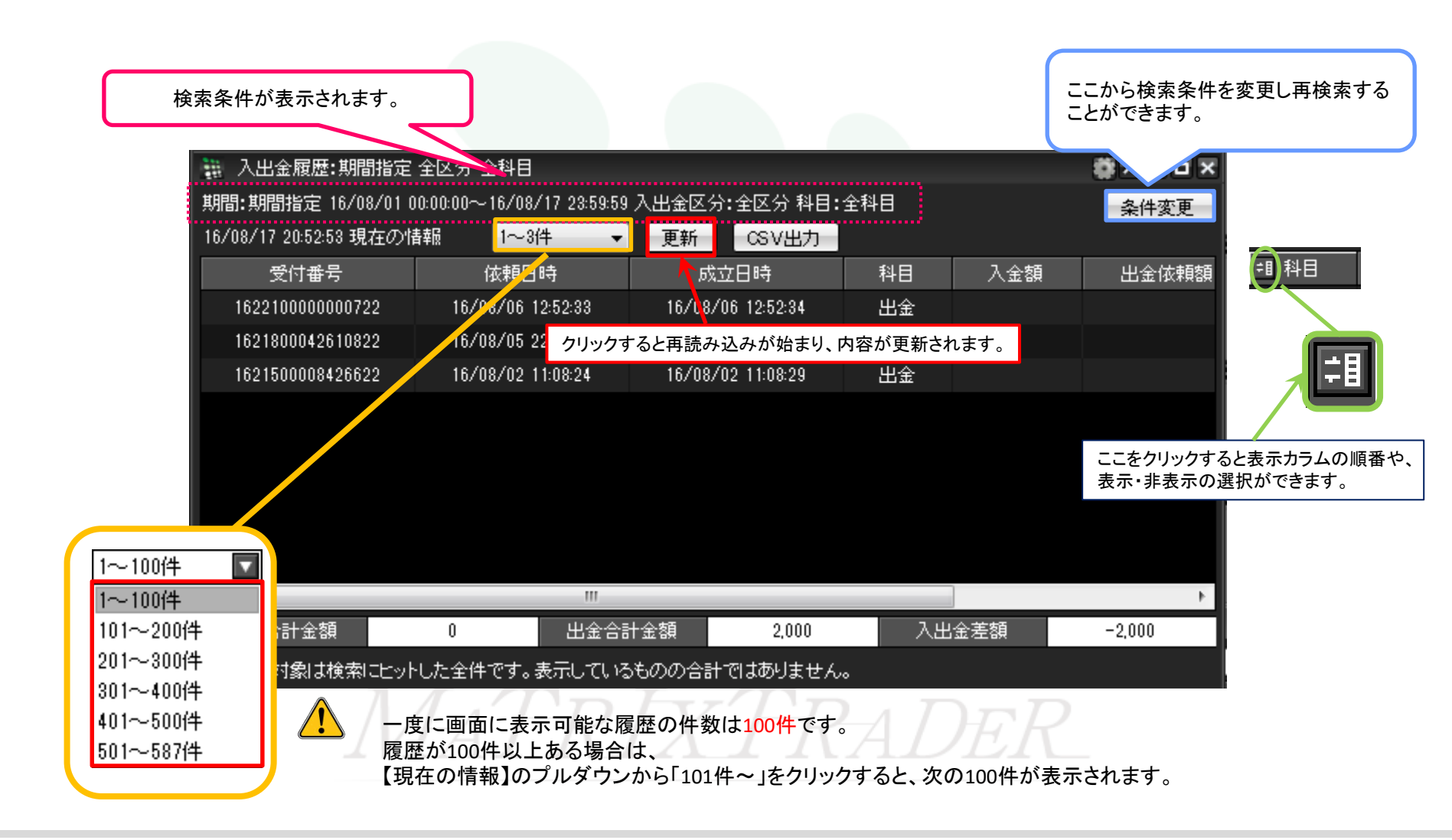

## ■入出金履歴画面の見方2

MATRIX TRADER

履歴データはCSVデータとして出力することができます。 また、画面一番下に検索した期間内の 「入金合計金額」・「出金合計金額」・「入出金差額」が表示されます。

| ① 入出金履歴:期間指定 全区分 全科目   |                            |                   |                                             |  |  |  |
|------------------------|----------------------------|-------------------|---------------------------------------------|--|--|--|
| 期間:期間指定 16/08/01 0     | 00:00:00~16/08/17-23:59:59 | 入出金区分:全区分 科目:     | :全科目 条件変更                                   |  |  |  |
| 16/08/17 20:52:53 現在の情 | 青報 1~3件 ▼                  | 更新CSV出力           |                                             |  |  |  |
| 受付番号                   | 依頼日時                       | 成立日時              | ▶ 入金額 出金依頼額                                 |  |  |  |
| 162210000000722        | 16/08/06 12:52:33          | 16/08/06 12:52:34 |                                             |  |  |  |
| 1621800042610822       | 16/08/05 22:51:10          | 16/08/05 22:51:10 | CSVデータは画面に表示されている履歴分のみ出力されます。               |  |  |  |
| 1621500008426622       | 16/08/02 11:08:24          | 16/08/02 11:08:29 | になっている場合は、100件ととに扱いし置い、<br>CSVデータを出力してください。 |  |  |  |
|                        |                            |                   |                                             |  |  |  |
| <                      |                            |                   |                                             |  |  |  |
| 入金合計金額                 |                            | 十金額 2,000         | 入出金差額 −2,000                                |  |  |  |
| 合計する対象は検索にヒット          | した全件です。表示している              | ものの合計ではありません      | ho                                          |  |  |  |
| 入金合計金額                 | 0 出金合語                     | 计金額 2,000         | 入出金差額 -2,000                                |  |  |  |

※合計額は検索にヒットした全件です。画面に表示されているデータの合計ではありません。 (例)ヒット件数500件 画面表示100件の場合→各合計額は、500件分の合計となります。